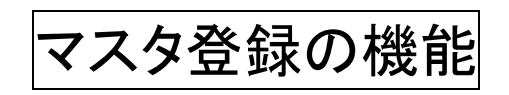

(株)システムクレオ

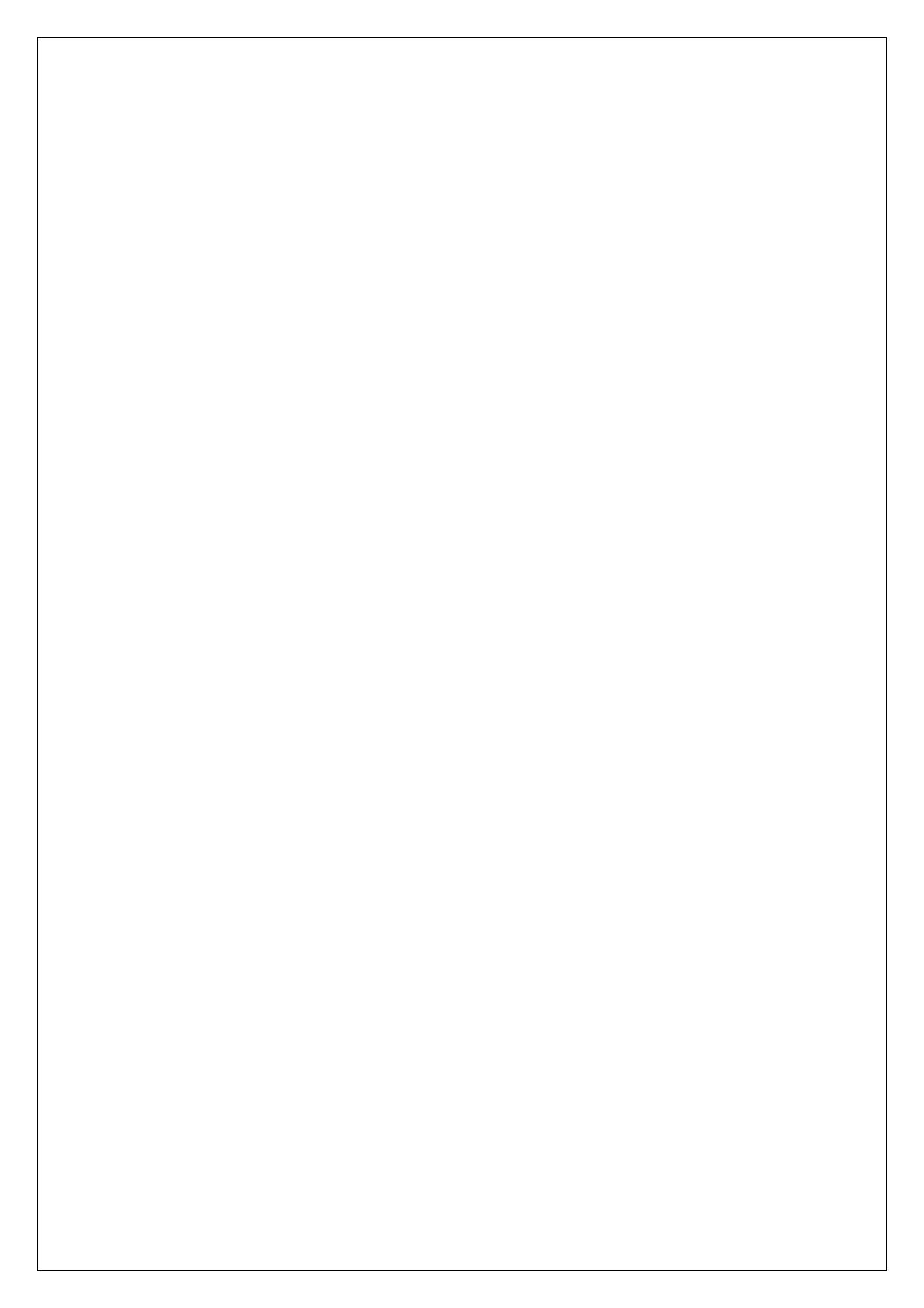

# 診療コードの修正、登録方法

1. 業務メニューより 91 マスタ登録 を選択します。

| 受付業務       |              | - 会計業務    |          |
|------------|--------------|-----------|----------|
| 11 受 付     | 13 照 会       | 21 診療行為   | 23 収 納   |
| 12 登 録     | 14 予約        | 22 病 名    | 24 会計照会  |
| 入院業務       |              |           |          |
| 31 入退院登録   | 33 入院定期請求    |           |          |
| 32 入院会計照会  | 34 退院時仮計算    | 36 入院患者照会 |          |
| 保険請求業務     |              |           |          |
| 41 データチェック | 43 請求管理      | 51 日次統計   |          |
| 42 明細書     | 44 総括表・公費請求書 | 52 月次統計   |          |
|            |              | メンテナンス業務  |          |
|            |              | 91 マスタ登録  | 92 マスタ更新 |

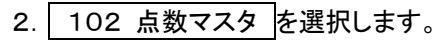

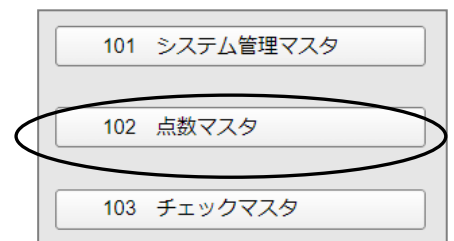

3. 診療行為コードに変更したい項目を入れ、有効開始年月日が最新の世代を選択します。

|         |                  | 番号 | 有効開始年月日   | 有効終了年月日   |
|---------|------------------|----|-----------|-----------|
| 診療行為コード | 733220000        | 01 | 00000000  | H14. 3.31 |
|         |                  | 02 | H14. 4. 1 | H16. 3.31 |
|         | 栄養力テーテル(経鼻用・一般用) | 03 | H16. 4. 1 | H18. 3.31 |
|         |                  | 04 | H18. 4. 1 | H20. 3.31 |
| 選択番号    | 9                | 05 | H20. 4. 1 | H22. 3.31 |
|         |                  | 06 | H22. 4. 1 | H26. 3.31 |
| 有効年月日   | R241 ~ 99999999  | 07 | H26. 4. 1 | R 1. 9.30 |
|         |                  |    |           |           |

- 4. 確定(F12)を押します。
- 5. マスタ内容が表示されます。ユーザー独自の設定をするときは ユーザー(F10) を選択します 独自の設定を行わない場合は、手順「7.」へ進んで下さい。

例) 栄養カテーテルに単位コード付けたい

| \$3220000                                                                                                    | 栄養力テーテル (経鼻用・-                                                                                                    | -般用)                                                                                                    | R 2. 4. | 1 ~ 99         | 9999999         |   |            |   |
|----------------------------------------------------------------------------------------------------|----------------------------------------------------------------------------------------------------|----------------------------------------------------------------------------------------------------|---------|----------------|-----------------|---|------------|---|
| 可効年月日                                                                                                    | R 2. 4. 1 ~                                                                                                    | 99999999                                                                                                    |         |                |                 |   |            |   |
| ワナ名称                                                                                                    | エイヨウカテーテル                                                                                                    |                                                                                                    |         |                |                 |   |            |   |
| 漢字名称                                                                                                    | 栄養カテーテル (経農用・                                                                                                    | 一般用)                                                                                                    |         |                |                 |   |            |   |
| 正式名称                                                                                                    |                                                                                                    |                                                                                                    |         |                |                 |   |            |   |
| 出力名称                                                                                                    |                                                                                                    |                                                                                                    |         |                |                 |   |            |   |
| 金額                                                                                                    | 183                                                                                                    | 金額種別                                                                                                    | 1 金額    | ~              | 上限点数            |   | 0          |   |
| 旧金額                                                                                                    | 183                                                                                                    | 旧金額種別                                                                                                    | 1 金額    | <b>~</b>       |                 |   |            |   |
| 単位コード                                                                                                    | 007本                                                                                                    | ▼ データ区分                                                                                                    | 0なし     | <b>~</b>       | ユーザー単位          |   |            |   |
| FØRTOM                                                                                                    | のながきたい                                                                                                    | -                                                                                                    |         | 【金額一覧】         |                 |   |            |   |
|                                                                                                    | 0 午師加算なし                                                                                                    | × .                                                                                                    |         |                |                 |   |            |   |
| 下限在設                                                                                                    | 0年前加減な0                                                                                                    | ▲<br>● 年齢 00                                                                                                    |         | 番号 開始日         | 終了日             | 金 | 1Ē         |   |
| 上下限年龄                                                                                                    | 0 年齢加減減00<br>下限年齢 00 ~上限                                                                                                    | ¥年齢 00                                                                                                    |         | 番号 開始日         | 終了日             | 金 | II.        |   |
| 上下限年齢<br>5称識別                                                                                                    | 0 年回加算な0<br>下限年齢 00 ~上限<br>0 通常                                                                                                    | (年前) 00                                                                                                    |         | 番号 開始日         | 終了日             | 金 | 18         |   |
| 上下限年齢<br>5称識別<br>8素等                                                                                                    | 0 年齢加算など<br>下限年齢 00 ~上限<br>0 通常<br>0 酸素、窒素以外                                                                                                    | ▶<br>(年齢 00<br>▶                                                                                                    |         | 番号 開始日         | 終了日             | 金 | 1A         |   |
| 上下限年齢<br>各称識別<br>後素等<br>寺定器材種別1                                                                                                    | 0 年齢加厚な0           下限年齢         00         ~上閉           0 通常         0         0           0 通常         0         通常                                                                                                    | ♥<br>終年齢 00<br>♥<br>♥                                                                                                    |         | 番号 開始日         | 終了日             | 金 | EI .       |   |
| 上下限年齢<br>各称識別<br>封案等<br>手定器材種別1<br>上限価格(酸素)                                                                                                    | 0 年齢加齢な<br>で限年齢 00 ~上期<br>0 通常<br>0 酸素、窒素以外<br>0 通常<br>0 下記以外                                                                                                    | ↓年齢 00                                                                                                    |         | <b>番号 開始日</b>  | 終了日             | 숲 | E          |   |
| 上下限年齢<br>各称識別<br>参素等<br>所定器材種別1<br>上限価格(酸素)<br>公表順序番号                                                                                                    | 0 年前加齢な0<br>下間年齢 00 ~上閉<br>0 通常<br>0 通常<br>0 通常<br>0 予記以外<br>135000                                                                                                    | <ul> <li>(年薪) 00</li> <li>マ</li> <li>マ</li> <li>マ</li> </ul>                                                                                                    |         | ₩ <b>9</b> 開始日 | 終了日             | ŝ | EE.        |   |
|                                                                                                    | 0年前加算など           下限年齢         00         ~上限           0 通常         0         0           0 通常         0         通常           0 通常         0         135000           00000000         0         0                                               | (年新)<br>(V)<br>(V)<br>(V)<br>(V)<br>(V)                                                                                                    |         |                | 終了日             | ŝ | IA         |   |
| <ul> <li>ニアパス株</li> <li>ニアパス株</li> <li>とて限年齢</li> <li>SARA(取り)</li> <li>と素等</li> <li>まご都材種別1</li> <li>上限価格(酸素)</li> <li>2表順序番号</li> <li>至過措置年月日</li> <li>判表番号</li> </ul>                                                                                                    | 0 千年の川戸 & C<br>下限 年齢 00 ~上閉<br>0 通常<br>0 印 定比以外<br>0 下記以外<br>0 1 下記以外<br>0 1 下記以外<br>0 1 下記以外<br>0 2 再製造単型使用医                                                                                                    | (年部 00) ↓ ↓                                                                                                    | 0       |                | 終7日             | ± | III<br>网络名 |   |
| 上下限年齢<br>2.5<<br>4.2<br>5.5<br>4.2<br>5.2<br>5.2<br>4.2<br>4.2<br>4.2<br>5.2<br>5.2<br> | 0 千字の川戸 る C           下版年齢         00         ~ 上原           0 通常         0         6           0 通常         0         0           0 通常         0         135000           00000000         0         0           02         再製造製団使用医         026 | <ul> <li>■</li> <li>■</li> <li>■</li> <li>■</li> <li>■</li> <li>■</li> <li></li> <li></li></ul>                                                                                                    | 0       |                | 校7日<br>~<br>クリア | ± | 推<br>登録    |   |
| <ul> <li>上下限年齢</li> <li>上下限年齢</li> <li>シ标識別</li> <li>芝素薄</li> <li>方ご器材補助1</li> <li>上限価格(酸素)</li> <li>シ表順序番号</li> <li>至過請盧年月日</li> <li>川表番号</li> <li>三分番号</li> <li>夏写元コード</li> </ul>                                                                                                    | 0 平田加賀市なび<br>下用年齢 00 ~上間<br>0 超素 窒素以外<br>0 超素 窒素以外<br>0 通常<br>0 下記以外<br>135000<br>00000000<br>02 再製造単回使用医<br>026                                                                                                    | <ul> <li>○</li> <li>○</li> <li>○<td>0</td><td>Be Mines</td><td>様7日<br/>~<br/>クリア</td><td>*</td><td>(4)<br/>登3录</td><td>_</td></li></ul> | 0       | Be Mines       | 様7日<br>~<br>クリア | * | (4)<br>登3录 | _ |

6. ユーザー設定登録が表示されるので Enter を押して有効期間を登録します。 その後、該当項目をそれぞれ変更、追加等を行い 確定(F12) を押します

※枠内は単位コードや投与量の上限チェック、一般名記載等を自由に設定出来ます。

| 醫号 開始日 終了日 | 有効期間 R 2.4.1 ~ 99999999                    |
|------------|--------------------------------------------|
|            | 出力名称                                       |
|            |                                            |
|            |                                            |
|            | 採血料区分                                      |
| 号          | ユーザ設定 上限回数                                 |
|            | 算定履歴 0 🔽                                   |
|            | 回数 月 0 1日 0 1週 0                           |
|            | 他月数 0 他 0                                  |
|            | エラー処理 0                                    |
|            | 総量編集                                       |
|            | <ul> <li>一般名記載</li> <li>全数量記載区分</li> </ul> |
|            | 単位 数量換算単位                                  |
|            | 換算值 0 数量换算值 0                              |
|            | 湿布萊爾係 [ 0 g 0 枚] [ 0 g 0 枚]                |
|            | C12 25弦                                    |

7. 入力CD(F5)を押すと入力コードを登録出来ます。

| 05)点数マスタ設定-  | 特定器材設定 - クレオクリニック [ormaster] |                 |
|--------------|------------------------------|-----------------|
| 33220000     | 栄養力テーテル (経鼻用・一般用) R 2.4.1 ~  | 99999999        |
| 与効年月日        | R 2. 4. 1 ~ 99999999         |                 |
| ナ名称          | エイヨウカテーテル                    |                 |
| <b>英字名</b> 称 | 栄養力テーテル (経鼻用・一般用)            |                 |
| 式名称          |                              |                 |
| 力名称          |                              |                 |
| 注額           | 183 金額種別 1 金額                | ✓ 上限点数 0        |
| 旧金額          | 183 旧金額種別 1 金額               | v               |
| 単位コード        | 007本 データ区分 0なし               | ✓ ユーザー単位        |
| 齢加算          | 0 年齢加算なし 🔹 【金額一覧】            |                 |
| 上下限年齡        | 下限年齢 00 ~ 上限年齢 00 番号 開始      | 約日 終了日 金額       |
| 名称識別         | 0通常                          |                 |
| 酸素等          | 0 酸素、窒素以外                    |                 |
| 特定器材種別1      | 0 通常                         |                 |
| 上限価格(酸素)     | 0 下記以外                       |                 |
| 公表順序番号       | 135000                       |                 |
| 経過措置年月日      | 00000000                     |                 |
| 別表番号         | 02 再製造単回使用医療機器使用加算 0         |                 |
| 区分番号         | 026 削除                       | <u>クリア</u> 登録   |
|              |                              |                 |
| き テレコート      |                              |                 |
| 戻る           | 前除 入力CD (                    | ユーザー 登録         |
|              |                              |                 |
| Z99)点数       | マスタ設定-入力コード設定                |                 |
|              |                              |                 |
| 長示キー         | 入力コード                        | ◎と表示されている入力コードが |
| 0            | eivo                         |                 |
|              |                              | 診療行為画面に表示されます。  |
|              |                              |                 |
|              | 7332                         |                 |
|              |                              |                 |
|              |                              |                 |
| 戻る           | 確定                           | ※1つの診療行為に対し、最大1 |
|              |                              |                 |
|              |                              | 人 カコードを登録出 来ます  |
|              |                              | ハカコーで豆塚山木より。    |

8. 入力が完了したら 登録(F12) を押し、 OK を押します。

9. 戻る(F1)を2回押すと業務メニューに戻ります。

# 自費の登録について

業務メニュー ⇒ 91マスタ登録 ⇒ 102点数マスタ より登録を行います。

(診療行為コード 095000001~095999999(非課税)、096000001~096999999(課税)の間です。

## 空きコード表をご参照下さい。)

#### (非課税)

|           |              | 自費         | <b>匙(外税)</b> |           |    |
|-----------|--------------|------------|--------------|-----------|----|
| 診療コード     | 名称           | 診療コード      | 名称           | 診療コード     | 名称 |
| 095000001 | 【自費】自費1円マスター | 095000040  |              | 095000079 |    |
| 095000002 |              | 0950000041 |              | 095000080 |    |
| 095000003 |              | 0950000042 |              | 095000081 |    |
| 095000004 |              | 095000043  |              | 095000082 |    |

#### (課税)

|           |    | 自費(精算時(;   | [消費税を計算します] | )         |    |
|-----------|----|------------|-------------|-----------|----|
| 診療コード     | 名称 | 診療コード      | 名称          | 診療コード     | 名称 |
| 096000001 |    | 0960000040 |             | 096000079 |    |
| 096000002 |    | 0960000041 |             | 096000080 |    |
| 096000003 |    | 0960000042 |             | 096000081 |    |
| 096000004 |    | 0960000043 |             | 096000082 |    |

- 1. 診療行為コードを9桁で入力します。
- 2. 有効期限の開始日にマスタの開始日を入力し、終了日は Enter を押し「9999999」を 入力します。その後 確定(F12) を押します。

| (Z01)点数マスク段定 - オルカ医院 [ormaster]  |    |         |         |   |
|----------------------------------|----|---------|---------|---|
| 通常       診療行為コード       095000002 | 香号 | 有効開始年月日 | 有劲終了年月日 |   |
| 選択番号<br>有効年月日 R 6.6.1 ~ 99999999 |    |         |         |   |
|                                  |    |         |         |   |
| 戻る クリア 前回CD リスト                  | 1  | 期限切置換   | 検索      | 锭 |

- 3. 漢字名称を入力します。
- 4. 金額を入力します。

(※0を登録すると、診療行為画面にてフリーで金額を入力出来ます。)

| (Z02)点数マスタ設定-           | ·コメント設定 - クレオクリニック [ormaster]   |                                       |          |
|-------------------------|---------------------------------|---------------------------------------|----------|
| 095000002               |                                 | ~                                     | 【ユーザー管理】 |
| 有効年月日                   | R 6. 6. 1 ~ 99999999            |                                       |          |
| 力ナ名称                    |                                 |                                       |          |
| 漢字名称                    | 診断書 3,500円                      |                                       |          |
| 正式名称                    |                                 |                                       |          |
| レセプト編集情報<br>カラム位置<br>桁数 | 1 2 3 4<br>0 0 0 0 0<br>0 0 0 0 |                                       |          |
| 金額                      | 3500 単位コード                      | · · · · · · · · · · · · · · · · · · · | 薬剤区分     |
| 保険適用                    | 2 保険適用外                         |                                       |          |

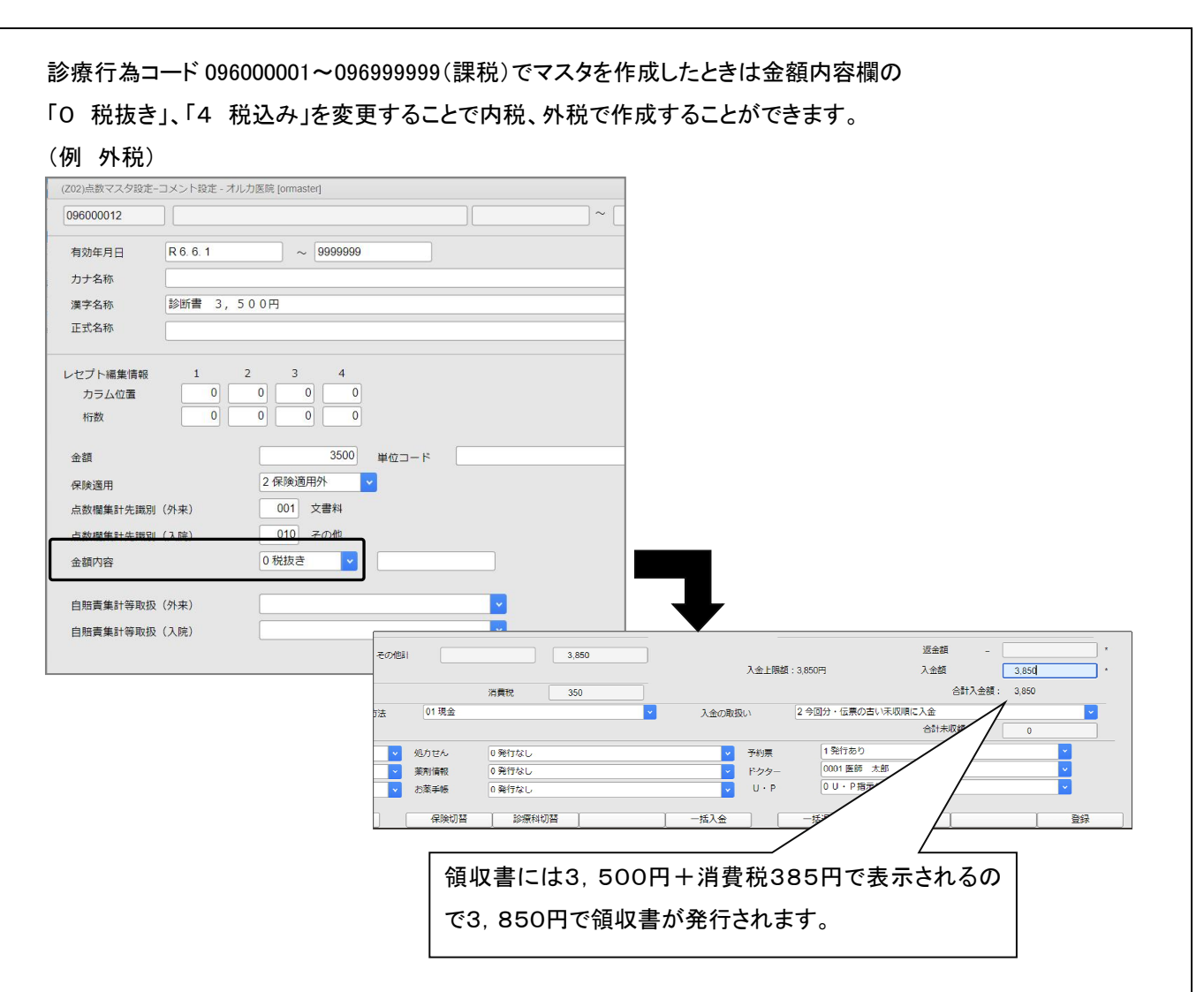

#### (例 内税) ※条件として有効期限の開始日を「平成19年4月1日」以降にする必要があります。

| レゼプト編集情報         1         2           カラム位置         0         0           桁数         0         0 | 3 4<br>0 0 0 0<br>0 0 0                                    |                                                                                                    |
|---------------------------------------------------------------------------------------------------|------------------------------------------------------------|----------------------------------------------------------------------------------------------------|
| 金額                                                                                                | 3500                                                       | 単位コード                                                                                                    |
| 保険適用                                                                                              | 2 保険適用外                                                    |                                                                                                    |
| 点数欄集計先識別(外来)                                                                                      | 001 文書料                                                    |                                                                                                    |
| 点数欄集計先識別(入院)                                                                                      | 010 その他                                                    |                                                                                                    |
| 金額内容                                                                                              | 4税込み 🗸                                                     |                                                                                                    |
| 自賠責集計等取扱(外来)                                                                                      |                                                            |                                                                                                    |
|                                                                                                   | その他#t                                                      | 3,500         返金額         -         ・           入金上頃額:3,500円         入金額         3,500         ・                                                                  |
|                                                                                                   | 法 D1 现金                                                    | 当時記 310                                                                                                    |
|                                                                                                   | <ul> <li>✓ 処方せん</li> <li>✓ ※剤情報</li> <li>✓ お楽手帳</li> </ul> | D発行なし         マ         予約束         1発行あり         マ           D発行なし         マ         0001 医師 太郎         マ           0発行なし         マ         0.0.9 指示なし         マ |
|                                                                                                   | 保険切替                                                       | 診療科切器         −括近金         型録                                                                                                    |
|                                                                                                   |                                                            | Q<br>領収書には自動で内税計算表示され消費税欄に318円                                                                                                    |
|                                                                                                   |                                                            | で表示され3,500円で領収書が発行されます。                                                                                                    |
|                                                                                                   |                                                            |                                                                                                    |

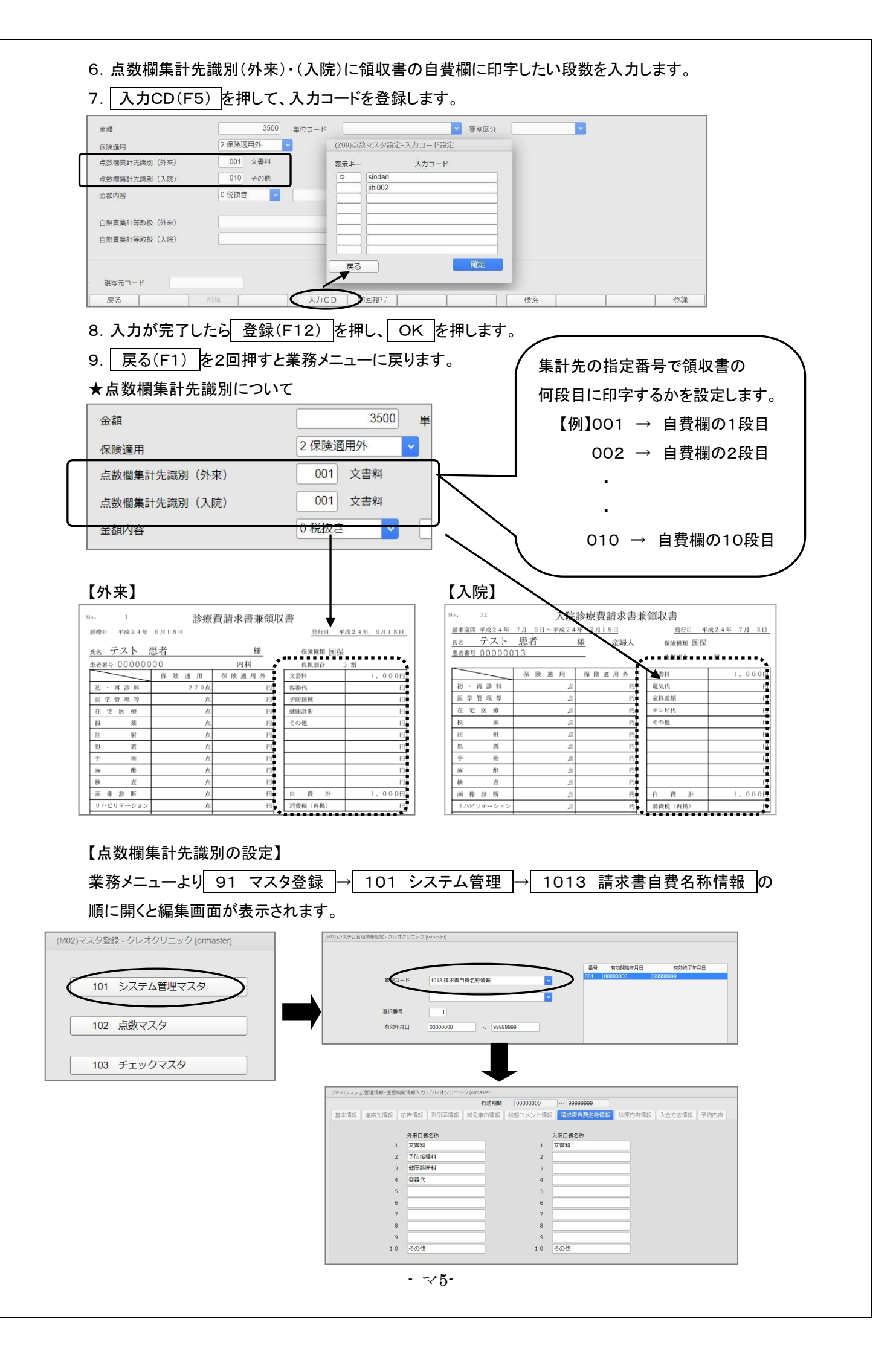

# 特定器材の登録

## (労災・自賠責用の器材コードは健保用とは別です)

| 業務メニュー ⇒ | 91 | マスタ登録 | ⇒ | 102 | 点数マスタ | より登録を行います。 |
|----------|----|-------|---|-----|-------|------------|
|----------|----|-------|---|-----|-------|------------|

(診療行為コード 058000001~058999999 の間です。空きコード表をご参照下さい。)

| 特定器材      |    |           |    |           |    |
|-----------|----|-----------|----|-----------|----|
| 診療コード     | 名称 | 診療コード     | 名称 | 診療コード     | 名称 |
| 058000001 |    | 058000040 |    | 058000079 |    |
| 058000002 |    | 058000041 |    | 058000080 |    |
| 058000003 |    | 058000042 |    | 058000081 |    |

1. 診療行為コードを9桁で入力します。

2. 有効期限は Enter を2回押します。

3. 確定(F12)を押します。

4. 漢字名称を入力します。

5. 商品名称を入力します。

6. 算定器材コードに特定器材の名称または電算コードを入力し、表示された特定器材を選択します。

| 058000001 |          |         |               | ~                    |               | (1- | ザー管理】 |        |
|-----------|----------|---------|---------------|----------------------|---------------|-----|-------|--------|
| 有効年月日     | 000000   | ~ 99999 | 999           |                      |               |     |       |        |
| 漢字名称      | ディオアクティブ |         |               |                      |               |     |       |        |
| 商品名称      | ディオアクティブ |         |               |                      |               |     |       |        |
| 金額        |          | 0       | (Z98)点数マスター覧選 | Rサブ                  |               |     |       |        |
| 単位コード     |          | ~       | ヒフケ           | F9 拡大検索 F10          | ) 部分   F11 後方 | 器材( | (全体)  |        |
| 算定器材コード   | ヒフケ      | 有効期間    | 番号            | 名 称                  |               | 単位  | 単価    | 入力CD   |
|           |          |         | 1 【在】皮膚欠損用創   | 傷被覆材 (筋・骨に至る創傷用)     |               | cm2 | 25.00 |        |
|           |          | -       | 2 【在】皮膚欠損用創   | 傷被覆材(皮下組織に至る創傷用・標準型  | )             | cm2 | 10.00 |        |
| 商品        | 久称一智 亲皇  |         | 3 【在】皮膚欠損用創   | 川傷被覆材(真皮に至る創傷用)      |               | cm2 | 6.00  |        |
| 14700     | 10 M H   |         | 4 (在)皮膚欠損用農   | N傷被覆材(皮下組織に至る創傷用・異形型 | )             | g   | 35.00 |        |
|           |          | <       | 5 皮膚欠損用創傷被覆   | 財(筋・骨に至る創傷用)         |               | cm2 | 25.00 | >      |
|           |          |         | 6 反肩欠損用創傷被覆   | 時(皮下組織に至る創傷用・異形型)    |               | g   | 35.00 |        |
|           |          |         | 7 皮膚欠損用創傷被覆   | 財(真皮に至る創傷用)          |               | cm2 | 6.00  |        |
|           |          | _       | 8 皮膚欠損用創傷被覆   | 財(皮下組織に至る創傷用・標準型)    |               | cm2 | 10.00 | hihuke |

| 商品名称    | ディオアクティブ  |        |                     |             |             |             |     |
|---------|-----------|--------|---------------------|-------------|-------------|-------------|-----|
| 金額      |           | 0      |                     |             |             |             |     |
| 単位コード   | 000       | ~      |                     |             |             |             |     |
| 算定器材コード | 736760000 | 有効期間   | H19. 4. 1~999999999 | <b>金額</b> : | 25.00 金額種類: | 1 金額 単位:041 | cm2 |
|         | 皮膚欠損用創傷被覆 | 財(筋・骨に | 至る創傷用)              |             |             |             |     |
|         |           |        |                     |             |             | <u> </u>    |     |
|         |           | \┃※診療  | 行為入力時には             | よ、右側に表示     | 、された金額と単    | 単位を使用しま     | ます。 |
|         |           | ※右側    | 川に単位が表示さ            | れない場合、      | 単位コードを選     | 択します。       |     |

- 7. 入力CD(F5)を押して、入力コードを登録します。
- 8. 入力が完了したら 登録(F12) を押し、 OK を押します。
- 9. 戻る(F1)を2回押すと業務メニューに戻ります。

# 特定器材の登録

## (自費の薬を院外処方する場合等に利用します)

| 業務メニュー ⇒ | 91 マスタ登録 | ⇒ | 102 | 点数マスタ | より登録を行います。 |
|----------|----------|---|-----|-------|------------|
|----------|----------|---|-----|-------|------------|

(診療行為コード 059000001~059999999 の間です。空きコード表をご参照下さい。)

| 特定器材      |    |           |    |           |    |
|-----------|----|-----------|----|-----------|----|
| 診療コード     | 名称 | 診療コード     | 名称 | 診療コード     | 名称 |
| 059000001 |    | 059000040 |    | 059000079 |    |
| 059000002 |    | 059000041 |    | 059000080 |    |
| 059000003 |    | 059000042 |    | 059000081 |    |
| 059000004 |    | 059000043 |    | 059000082 |    |

1. 診療行為コードを9桁で入力します。

2. 有効期限は Enter を2回押します。

3. 確定(F12)を押します。

- 4. 漢字名称を入力します。
- 5. 金額に必ず<u>0円</u>を入力します。

### 6. 単位コードを選択します。

| (Z05)点数マスタ設)                                                                             | を一特定器材設定 - クレオクリニック [ormaster]                                                                                                    |                          |
|------------------------------------------------------------------------------------------|----------------------------------------------------------------------------------------------------|--------------------------|
| 059000001                                                                                |                                                                                                    | ~ [ユーザー管理]               |
| 有効年月日<br>力ナ名称                                                                            | 0000000 ~ 9999999                                                                                                    |                          |
| 漢字名称<br>正式名称<br>出力名称                                                                     | プロペシア錠 1mg                                                                                                    |                          |
| 金額                                                                                       | 0         金額種別         1 金額           0         旧金額種別         0                                                                                                    | ✓ 上限点数 0                 |
| 単位コード                                                                                    | 016 錠 データ区分 0 なし                                                                                                    | - ジーザー単位                 |
| 年齢加算<br>上下限年齢<br>名称識別<br>酸素等<br>特定器材種別1<br>上限価格(酸素)<br>公表順序番号<br>経過措置年月日<br>別表番号<br>区分番号 | 0 年齢加算なし     ▼       下限年齢     00     ~ 上限年齢     00       0 通常     ▼     ▼       0 酸素、窒素以外     ▼       0 通常     ▼       0 可形以外     ▼       0     0       00000000     00       000     ● | (金額一覧)<br>● 「 開始□ 校7□ 金銀 |
| 複写元コード                                                                                   |                                                                                                    |                          |

- 7. 入力CD(F5)を押して、入力コードを登録します。
- 8. 入力が完了したら 登録(F12)を押し OK を押します。
- 9. 戻る(F1)を2回押すと業務メニューに戻ります。

# 特定器材の登録(労災・自賠責用)

業務メニュー ⇒ 91 マスタ登録 ⇒ 102 点数マスタ より登録を行います。

(診療行為コード 095930001~095999999 の間です。空きコード表をご参照下さい。)

| 労災・自賠責専用マスター |          |           |            |           |           |  |
|--------------|----------|-----------|------------|-----------|-----------|--|
| 診断書          | 料(自賠責)   | 特定器材・その   | D他(労災·自賠責) | 入院料加算     | 〔Ŷýý·自賠責) |  |
| 診療コード        | 名称       | 診療コード     | 名称         | 診療コード     | 名称        |  |
| 09591 0001   | 診断書(自賠責) | 095930001 |            | 095940001 |           |  |
| 09591 0002   |          | 095930002 |            | 095940002 |           |  |
| 09591 0003   |          | 095930003 |            | 095940003 |           |  |

1. 診療行為コードを9桁で入力します。

2. 有効期限は Enter を2回押します。

3. 確定(F12)を押します。

4. 漢字名称を入力します。

5. 金額を入力します。

(※0を登録すると、診療行為画面にてフリーで金額を入力することが出来ます。)

6. 入力CD(F5)を押して、入力コードを登録します。

7. 入力が完了したら 登録(F12) を押し、 OK を押します。

8. 戻る(F1)を2回押すと業務メニューに戻ります。

| (Z02)点数マスタ設定-コメント設定 - クレオクリニック [ormaster] |                         |
|-------------------------------------------|-------------------------|
| 095930001                                 | ~ [ユーザー管理]              |
| 有効年月日 0000000 ~ 9999999                   |                         |
| 力ナ名称                                      |                         |
| 漢字名称 アルファンスシーネ                            |                         |
| 正式名称                                      |                         |
| レセプト編集情報 1 2 3 4                          |                         |
| カラム位置 0 0 0 0                             | (Z99)点数マスタ設定-入力コード設定    |
| 桁数 0 0 0 0                                | 表示キー 入力コード              |
| 1000                                      | aruhue                  |
|                                           |                         |
| 保険適用 2 保険適用外 V                            |                         |
| 点数欄集計先識別(外来) 000                          |                         |
| 点数欄集計先識別(入院) 000                          |                         |
| 金額内容 0 税抜き 🗸                              |                         |
|                                           |                         |
| 自賠責集計等取扱(外来) 5 その他 💙                      |                         |
| 自賠責集計等取扱(入院) 5 その他 ✓                      | 展る                      |
|                                           |                         |
| N                                         |                         |
| 診療内容 金 額 摘 要                              |                         |
| D初診 円<br>★アルフェンスシーネ                       | ( <注意>                  |
| 20円形 1回 1,390円 1000×                      | 「ここで登録する特定器材マス々け        |
| 39日今 四 円<br>30日 1 000 円                   |                         |
| 1,00013                                   | ーー・<br>レセフトの石側の診療内容・金額に |
| 他                                         | 集計され、摘要欄に記載されます。        |
| ↓ 型 2,390 円                               |                         |
| 42 III                                    |                         |

### コメントの登録

コメントには「固定文」、「直接入力」、「数字入力」、「集計用」の4種類があります。

### <コメントの種類について>

・「固定文」コメント・・・・決まったコメント文を作成する時にご使用下さい。

・「直接入力」コメント・・・・入力したコメント文を、一部変更・修正出来ます。

例えば「紹介先: 」というコメント等にご使用下さい。

空白部分にその都度、文章をワープロ入力出来ます。

・「数字入力」コメント・・・・入力したコメントに数字(日付や検査値等)を入力出来ます。

・「メモ・集計用」コメント・・・・診療行為で入力してもレセプトには印刷されません。

集計したい時やメモを残したい場合に使用します。

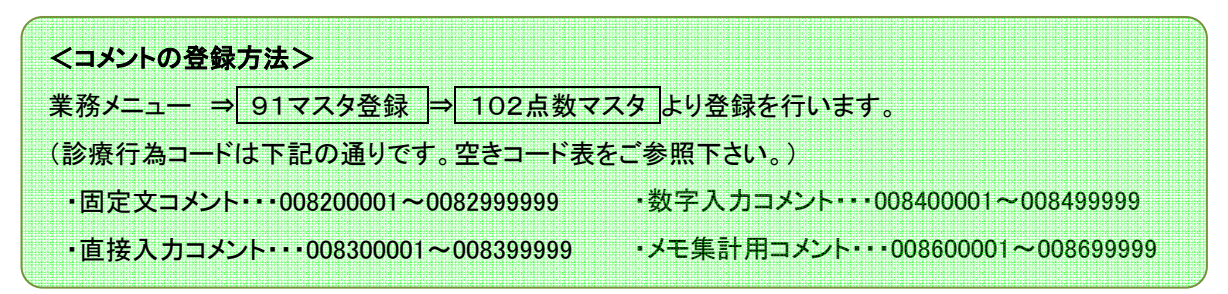

#### 固定文コメント、メモ・集計用コメント (008200001~、008600001~)

- 1. 診療行為コードを9桁で入力します。
- 2. 有効期限は Enter を2回押します。
- 3. 確定(F12)を押します。
- 4. 漢字名称を入力します。
- 5. 入力CD(F5)を押して、入力コードを登録します。

6. 入力が完了したら 登録(F12) を押し、 OK を押します。

| Z02)点数マスタ設定-コメント設定 - クレオクリニック [ormaster]                                                             |                                                                                                    |
|----------------------------------------------------------------------------------------------------|----------------------------------------------------------------------------------------------------|
| 008200001                                                                                            | ~ [ユーザー管理]                                                                                                    |
| 有効年月日 0000000 ~ 9999999<br>カナ名称                                                                      |                                                                                                    |
| 漢字名称 休日当番医                                                                                           |                                                                                                    |
| 正式名称                                                                                                 |                                                                                                    |
| セプト編集情報     1     2     3     4       カラム位置     0     0     0     0       桁数     0     0     0     0 | (Z99)点数マスク設定-入力コード設定                                                                                                    |
| 金額     0     単位コード                                                                                   | 表示キー 入力コード                                                                                                    |
| 保険適用 0 ● ● ● ● ● ● ● ● ● ● ● ● ● ● ● ● ● ●                                                           | kyuujitu0     kome0                                                                                                    |
| 点数欄集計先識別(入院) 000                                                                                     |                                                                                                    |
| 部位区分 0 その他 🗸                                                                                         |                                                                                                    |
| 自賠責集計等取扱(外來)<br>自賠責集計等取扱(入院)                                                                         | <ul> <li>↓</li> <li>↓</li></ul> |
| 復写元コード                                                                                               | 1                                                                                                    |
| 戻る 削除 入力CD 加                                                                                         | 回複写 検索 登録                                                                                                    |
|                                                                                                    | - 79-                                                                                                    |

### 直接入力コメント (008300001~)

- 1. 診療行為コードを9桁で入力します。
- 2. 有効期限は Enter を2回押します。
- 3. 確定(F12)を押します。
- 4. 漢字名称を入力します。
- 5. 入力CD(F5)を押して、入力コードを登録します。
- 6. 入力が完了したら 登録(F12) を押し、 OK を押します。
- 7. 戻る(F1)を2回押すと業務メニューに戻ります。

| (Z02)点数マスタ設定-コメント設定 - クレオクリニック [ormaster]       |                                    |
|-------------------------------------------------|------------------------------------|
| 008300001                                       | ~ [ユーザー管理]                         |
| 有効年月日     0000000     ~ 9999999       カナ名称      |                                    |
| 漢字名称 紹介先:                                       |                                    |
| 正式名称                                            |                                    |
| レセプト編集情報 1 2 3 4<br>カラム位置 0 0 0 0<br>桁数 0 0 0 0 | (Z99)点数マスタ設定-入力コード設定<br>表示キー 入力コード |
|                                                 |                                    |
| 金額 0 単位コード                                      | kome1                              |
| 保険適用 0 V                                        |                                    |
| 点数欄集計先識別(外来) 000                                |                                    |
| 点数欄集計先識別(入院) 000                                |                                    |
| 部位区分 0 その他 🗸                                    |                                    |
| 自賠責集計等取扱 (外来)                                   |                                    |
| 白賠責集計等取扱(入院)                                    | <u></u><br><u></u><br>唯<br>元       |
|                                                 |                                    |
| 複写元コード                                          |                                    |
| 戻る   削除   入力CD   前回複写                           | 検索 登録                              |

数字入力コメント (008400001~)

- 1. 診療行為コードを9桁で入力します。
- 2. 有効期限は Enter を2回押します。
- 3. 確定(F12)を押します。
- 4. 漢字名称を入力します。
- 5. カラム位置、桁数を入力します。

(例)4文字目に3文字、13文字目に2文字入力したい場合はカラム位置に4と13、

桁数に3と2を入力します。

身長: △△△cm/体重: △△kg ※△はスペースを1つ空けるという意味 12345678910111213141516

6. 入力CD(F5) を押して、入力コードを登録します。

7. 入力が完了したら 登録(F12) を押し、 OK を押します。

8. 戻る(F1)を2回押すと業務メニューに戻ります。

| 000400004 |          | ···· //+=  | 100000000       |       | 1        |    |
|-----------|----------|------------|-----------------|-------|----------|----|
| 008400001 | 身長: C    | cm/体里: kg  | 0000000         |       | (ユーザー管理) |    |
| 有効年月日     | 00000000 | ~ 99999999 |                 |       |          |    |
| 力士名称      | _        |            |                 |       |          |    |
| 漢字名称      | 身長: cr   | n/体重: kg   |                 |       |          |    |
| 正式名称      |          |            |                 |       |          |    |
|           |          |            |                 |       |          |    |
| レセプト編集情報  |          | 3 4        | (Z99)点数マスタ設定-入力 | コード設定 |          |    |
| カラム11/1直  |          |            | 表示キー 入          | カコード  |          |    |
| NTEX .    |          |            | © sintyo        |       |          |    |
| 金額        |          | 0 #4       | ¥:              |       | ·        |    |
| 保険適用      |          | 0          |                 |       |          |    |
| 点数欄集計先識別  | 刂(外来)    | 000        |                 |       |          |    |
| 点数欄集計先識別  | 1)(入院)   | 000        |                 |       |          |    |
| 部位区分      |          | 0その他 🔽     |                 |       |          |    |
|           |          |            |                 | 70    |          |    |
| 自賠責集計等取扱  | 反(外来)    |            | 戻る              | 健定    |          |    |
| 自賠責集計等取扱  | 及(入院)    |            | 1               |       |          |    |
| 複写元コード    |          |            |                 |       |          |    |
|           |          |            |                 |       |          |    |
| ₽.A       | ) with   |            |                 |       |          |    |
| 大つ        | 1 1      |            | NUCD HIERD      |       | 1 26.00  | 日本 |

#### 【診療行為での入力例】

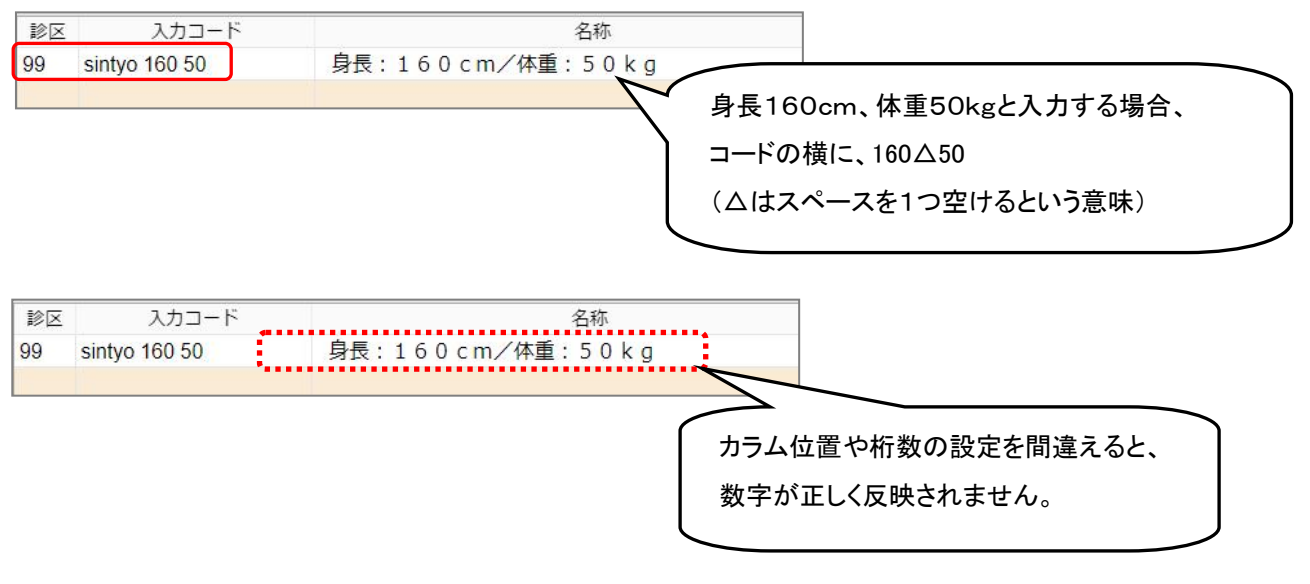

### コメントに小数点を入力したい場合

(例)身長:cm/体重:kg

# 4 文字目と10 文字目に小数点を含む数値を入力したい場合、カラム位置に4と10を入力します。

| 有効年月日                          | 00000000 ~ 99999999 漢字名称にスペースは不要です。                                                                                                    |
|--------------------------------|----------------------------------------------------------------------------------------------------|
| カナ名称                           |                                                                                                    |
| 漢字名称                           | 身長: c m/体重: k g                                                                                                    |
| 正式名称                           |                                                                                                    |
| <u>レセプト編集情報</u><br>カラム位置<br>桁数 | 1       2       3       4         4       10       0       0         0       0       0       0         カラム位置のみを設定します。       ※桁数を設定すると小数点入力が無効になります。 |

## 【診療行為での入力例】

| 診区 | 入力コード            | 名称                   | 数量・点数     |
|----|------------------|----------------------|-----------|
| 12 | b                | *C再診料                | 73 X 1 73 |
| 12 | gairai           | *外来管理加算              | 52 X 1 52 |
| 99 | .990             | *コメント                |           |
|    | sinti 105.3 16.9 | 身長:105.3cm/体重:16.9kg |           |

## 用法の登録

服用方法はマザーマスターの中に準備されており、検索で呼び出して略称を登録します。 マザーマスターに無い場合、下記の診療行為コードにて登録を行います。 業務メニュー ⇒ 91 マスタ登録 ⇒ 102 点数マスタ より登録を行います。

(診療行為コード 001001100~001999999 の間です。空きコード表をご参照下さい。)

|           |          | 服         | 用方法 |           |    |
|-----------|----------|-----------|-----|-----------|----|
| 診療コード     | 名称       | 診療コード     | 名称  | 診療コード     | 名称 |
| 001000660 | 疼痛時に     | 001001138 |     | 001001177 |    |
| 001001100 | 1日1回起床時に | 001001139 |     | 001001178 |    |
| 001001101 |          | 001001140 |     | 001001179 |    |

1. 診療行為コードを9桁で入力します。

2. 有効期限は Enter を2回押します。

3. 確定(F12)を押します。

4. コメント区分に「0 服用方法」を選択します。

5. 漢字名称を入力します。

6. 該当の服用時点を「1 服用する」へ変更します。

7. 入力CD(F5)を押して、入力コードを登録します。

8. 入力が完了したら 登録(F12) を押し、 OK を押します。

9. 戻る(F1)を2回押すと業務メニューに戻ります。

|                                          | 服用時点は薬剤情報に反映されます。                                                                                                    |
|------------------------------------------|----------------------------------------------------------------------------------------------------|
| (706\占物マフカ迎定_用注コード迎定、オルカ医院 formaster)    | 該当の服用時点を「1 服用する」へ変更してください。                                                                                                    |
|                                          | D0100<br>= 54         ア成24年         6月24日           ニチイ         ハナゴ         1頁           NO         要約名         効症・効果         0.1%                                                                                                    |
| 有効年月日 0000000 ~ 99999999<br>カナ名称         | 1         P L配合策範         1         I         I |
| 漢字名称         分3 每食後           正式名称       | ※院外処方の場合は登録の必要はありません。                                                                                                    |
| 服用時点 起床 朝 歴<br>0 服用しない                   | タ 寝前<br>明しない v 0 服用しない v                                                                                                    |
| 編集情報 1 2 3 4 5<br>カラム位置 表示す              | 点数マスタ設走-入力コード設定<br>入力コード                                                                                                    |
| コメント区分         0 服用方法            恒準用法コード |                                                                                                    |
| 入力CDを次のように登録すると                          | 75                                                                                                    |
| 検索しやすくなります。                              |                                                                                                    |
| 分1···y1?? 分5···· y5?? 🔽 🔽 📘              | る 施定                                                                                                    |
| 分2··y2?? 頓服···y6??                       |                                                                                                    |
| 分3・・y3?? 外用・・・y7?? 🎽 🦼                   | 即位 📃 💙                                                                                                    |
| 分4···y4??                                |                                                                                                    |
| 戻る                                       | 去クリア 標準CD検索 検索 名称複写 登録                                                                                                    |
| - 71                                     | 3-                                                                                                    |

### 用法に少数を印字する場合

(例)朝:g/昼:g/夜:g

- 1. コメント区分に「0 服用方法」を選択します。
- 2. 漢字名称を入力します。
- 3. カラム位置を入力します。

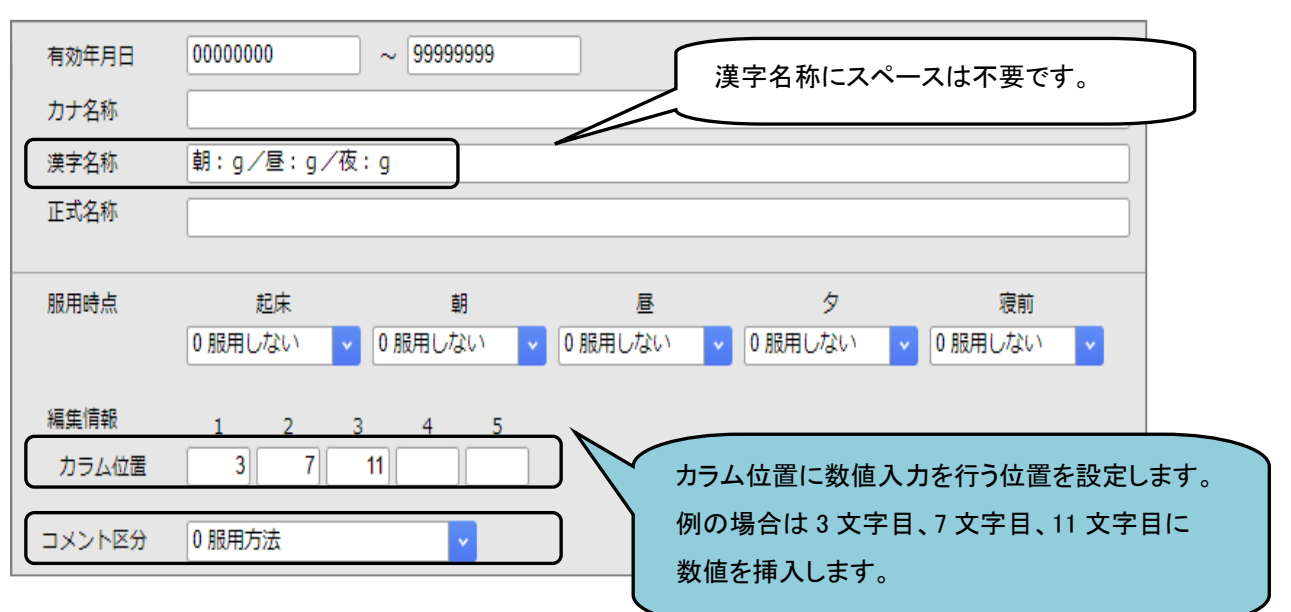

### 【診療行為での入力例】

| *<br>* | 入力コード          | 名称                   |    |   | 数量      | ⊒・点数 |
|--------|----------------|----------------------|----|---|---------|------|
| 12     | b              | *C再診料                |    |   | 73 X 1  | 73   |
| 12     | gairai         | * 外来管理加算             |    |   | 52 X 1  | 52   |
| 21     | .210           | * 内服薬剤               |    |   |         |      |
|        | 615101396 10   | ツムラ安中散エキス顆粒(医療用)     | 10 | g |         |      |
|        | y311 2.5 5 2.5 | 【朝:2.5g/昼:5g/夜:2.5g】 |    | ( | 11) X 1 |      |

※文字数は38文字以内に編集します。

#### すでに登録しているマスタを複写して新しくマスタを作成する場合

(例)自費のコード「09500002」で作成した「健康診断 5,000円」を複写して、「健康診断 8,000円」を作成する。

- 1.診療行為コードに空いているコードを9桁で入力します。
- 2. 有効期限は Enter を2回押し、その後 確定(F12) を押します。
- 3. 画面下の複写元コードに、複写したいマスタコード9桁、入力コード又は名称等をし、

Enterを押します。※ 検索(F9) からも検索出来ます。

| ・ IX コ ジ く バ ア と J び く ( 1 1 2 ) と 1 1 0 5 )       Z98)点数マスター覧選択サブ       2原診断     F9 拡大検索       F0 拡大検索     F10 部分       F1 後方     診療行為(自院)       1     健康診断 5,000円       (095)     5000.00       jihi02 | 度る                  | <sup>割</sup> ⊯ 入力CD 入力CD  |                                                              |   |
|----------------------------------------------------------------------------------------------------|---------------------|---------------------------|--------------------------------------------------------------|---|
| 原診断     F9 拡大検索     F10 部分     F11 後方     診療行為(自院)       弓     名 称     単位     単価     入刀CD       健康診断 5,000円     (095)     5000.00     jihi02                                                             | 298)点数マスター覧選択サブ     |                           |                                                              |   |
| 健康診断 5,000円<br>(095) 5000.00 jihi02<br>訳番号<br>自院採用ユーザー登録                                                                                                    | 東診断<br><del>9</del> | F9 拡大検索     F10       名 称 | 部分     F11 後方     診療行為(自院)       単位     単価     入刀CD     診    |   |
| 沢番号                                                                                                    | 健康診断 5,000円         |                           | (095) 5000.00 jihi02                                         |   |
| 訳番号 ユーザー登録                                                                                                    |                     |                           |                                                              |   |
|                                                                                                    |                     |                           |                                                              |   |
|                                                                                                    | 選択番号                | 自院採用                      | <ul> <li>マ ユーザー登録</li> <li>マ</li> <li>Shift+F7 前頁</li> </ul> | _ |

4.「健康診断 5,000円」の内容がセットされますので、漢字名称や金額等の必要な部分を

| 修正しまり。                                          |                                   |
|-------------------------------------------------|-----------------------------------|
| 095000013                                       |                                   |
| 有効年月日 0000000 ~ 9999999                         |                                   |
| カテ名称<br>漢字名称 健康診断 5,000円                        |                                   |
|                                                 | 095000013                         |
| レセプト編集情報 1 2 3 4<br>カラム位置 0 0 0 0<br>桁数 0 0 0 0 | 有効年月日 0000000 ~ 9999999<br>カナタ称   |
| 金額<br><u> 全額</u><br><u> 保険適用</u><br>2 保険適用外 ▼   | 漢字名称 健康診断 8,000円<br>正式名称          |
| 点数欄集計先識別(外来) 006 健康診断科<br>点数欄集計先識別(入院) 006      | レセプト編集情報 1 2 3 4<br>カラム位置 0 0 0 0 |
|                                                 | 桁数 0 0 0 0                        |
|                                                 | 金額 8000 単位ロード                     |
|                                                 | 保険適用 2保険適用外 🗸                     |
|                                                 | 点数欄集計先識別(外来) 006 健康診断料            |
|                                                 | 点数欄集計先識別(入院) 000                  |

5. 入力CD(F5)を押して入力コードを登録します。

夜 エレ キオ

- 6. 入力が完了したら 登録(F12) を押し、 OK を押します。
- 7. 戻る(F1)を2回押すと業務メニューに戻ります。